# Coast Guard Pay & Personnel Center Topeka, KS

# Setting Up and Using the Self-Service Password Reset Features in Direct Access and T-PAX

# **Contents:**

| Direct Access (DA) Account Setup                                     | 2 |
|----------------------------------------------------------------------|---|
| Add Your E-Mail Address to Set Up Forgotten Password Function        | 2 |
| To Change Your Password and Change or Setup Forgotten Password Help: | 2 |
| Direct Access (DA) Self Service Password Reset                       | 4 |
| Rules for Direct Access Passwords:                                   | 6 |
| Travel Preparation and Examination System (TPAX) Account Setup       | 7 |
| Travel Preparation and Examination System (TPAX) Password Reset      | 9 |
|                                                                      |   |

## **Direct Access (DA) Account Setup**

Your userID is either:

A. Your EMPLID; or

B. The first two letters of your first name followed by the first two letters of your last name followed by the last four digits of your EMPLID

C. A different userID assigned by PPC or CG-634

Your userID should never change or expire.

# Add Your E-Mail Address to Set Up Forgotten Password Function

Your business email address must be correct to use the forgotten password reset.

Follow these steps to **verify** the email address in your user profile:

1. Select the My Email Addresses link from self-service menu

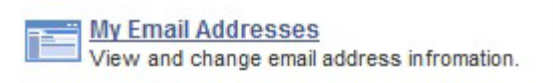

2. Enter your Business Email (Note: If the business type is not listed, select it from the drop-down menu).

Check the "Preferred Address" box.

| Email Addresses |   |                       |                       |        |
|-----------------|---|-----------------------|-----------------------|--------|
| Email Type      |   | Email Address         | Preferred<br>Address? | Delete |
| Business        | • | first.m.last@uscg.mil |                       | Delete |

3. Click the Save button.

# To Change Your Password and Change or Setup Forgotten Password Help:

1. Locate the **Enterprise Menu** (bottom, left side of the window) and click the Change My Password. Link

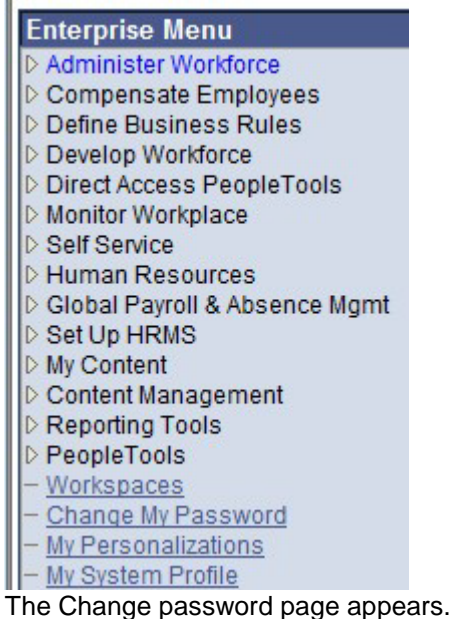

2. Select a security question from the drop-down list.

| Question:          | What is your mother's maiden name?                                                                    | - |
|--------------------|----------------------------------------------------------------------------------------------------|---|
| Response:          | What is the mascot of your favorite sports team?<br>What is the name of the street where you grew up? |   |
| *Current Password: | What is the name of your favorite movie?<br>What is your favorite brand of shoe?                      |   |
| *New Password:     | What is your favorite vacation destination?                                                           |   |
| +0 - E - D         | What is your mother's maiden name?                                                                    |   |
| *Confirm Password: | What is/was the name of your first pet?<br>What town were you born in?                                |   |
| Change Password    | What was the make and model of your first car?<br>Where did you attend sixth grade?                   |   |

#### 3. Enter your Response to the security question:

| Question: | What is your mother's maiden name? | • |
|-----------|------------------------------------|---|
| Response: | Maiden                             |   |
|           |                                    |   |

- 4. In the **New Password** edit box enter the new password. In the Confirm Password edit box, enter your new password again.
- 5. Click Change Password. Change Password
- 6. The save conformation page will display:

# **Password Saved**

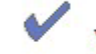

Your password has successfully been changed.

# OK

Click the OK button to continue.

7. You will be returned to the Change Password page. Click the Home link, it is located at the top of the screen, to return to the main menu.

## **Direct Access (DA) Self Service Password Reset**

## Follow these steps if you forget your password:

1. Click the "Forgot MY Password?" link. .

| User ID:<br>Password:<br>Sign In      | Please review Title 18 USC Section 130 and<br>Title 5 USC Section 552A below. |
|---------------------------------------|-------------------------------------------------------------------------------|
| To set trace flags, click <u>here</u> | Forgot My Password                                                            |

#### 2. Enter your User ID and click the Continue button.

#### Forgot My Password

If you have forgotten your password, or your account is locked, you can set a new password and reactivate your account.

Enter your User ID below. This will be used to find your profile, in order to authenticate you.

| User ID: | I     |  |  |
|----------|-------|--|--|
| Cont     | tinue |  |  |

Note: If your account is not setup, the following error message will display:

| A new pas                                           | ssword can not be ser                                                                       | t to user. (48,224)                                                                               |                                                          |
|-----------------------------------------------------|---------------------------------------------------------------------------------------------|---------------------------------------------------------------------------------------------------|----------------------------------------------------------|
| The user h<br>hint quest<br>at ppc-dg<br>the web fo | nas not setup or does<br>ion and response for<br>-customercare@uscg<br>orm at http://www.us | not have 1) a system er<br>validation. Please e-ma<br>.mil or submit a Troubl<br>cg.mil/ppc/ccb/. | nail address 2) a<br>ail Customer Care<br>e Ticket using |
|                                                     |                                                                                             |                                                                                                   |                                                          |

Follow the instructions in the message for assistance.

3. If your account is properly setup (You have entered your business email address and setup a security question and response) they system will send a password reset link via email:

#### **Password Change Notification**

| V | A link to change your password has been emailed.                                                                                                    |
|---|----------------------------------------------------------------------------------------------------|
|   | You should receive an email from do_not_reply@hr.direct-access.us containing a link.<br>Click the link or copy/paste the link into your internet browser's URL address to set your<br>new password. |
|   | If you do not receive an email within 10 minutes, please e-mail Customer Care at ppc-<br>dg-customercare@uscg.mil or submit a Trouble Ticket using the web form at<br>http://www.uscg.mil/poc/ccb/  |

Check your email for the link (Note: If the message is not in your inbox, check your Junk Mail folder).

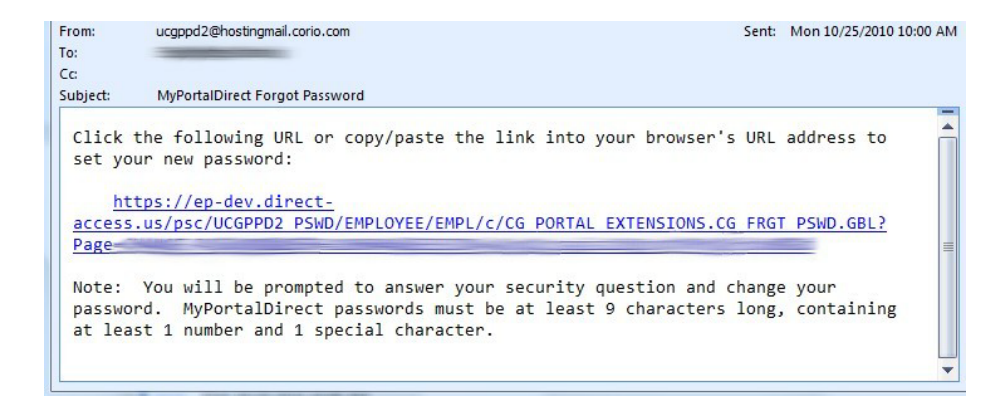

Follow the instructions in the email to access your password reset page.
 Change Password

| User ID:     |                                    |
|--------------|------------------------------------|
| Description: |                                    |
| Question:    | What is your mother's maiden name? |
| Response:    |                                    |
| Submit       |                                    |

- 5. Enter the response to your security question and click Submit
- 6. If you entered the correct response, the password reset page will display. Change Password

| User ID:           | -                                                                                       |                                                                                          |
|--------------------|-----------------------------------------------------------------------------------------|------------------------------------------------------------------------------------------|
| Description:       |                                                                                         |                                                                                          |
| Question:          | What is your mother's maiden name?                                                      |                                                                                          |
| Response:          | Maiden                                                                                  |                                                                                          |
| *New Password:     |                                                                                         |                                                                                          |
| *Confirm Password: |                                                                                         |                                                                                          |
| Change Password    | After clicking the Change Passwor<br>applied. You will be transferred to<br>login page. | d button, your new password will be<br>a confirmation page containing a link back to the |
|                    | The transfer may take a few secon                                                       | ds                                                                                       |

 Complete the New Password and Confirm Password fields. Note: Passwords must be at least nine characters long and contain at least one number and one special character). Click the Change Password button.

You have successfully changed your password.

Click here to go back to the MyPortalDirect login page.

Note: The system will also send a confirmation email to alert you that your account has been changed.

- 8. Click the link to return to the portal login page.
- 9. Login with the password you set in step 6.

# Rules for Direct Access Passwords:

Keep these points in mind when changing your password:

Direct-Access passwords must be at least 9 characters long,

- at least 1 of which (any one) must be numeric and
- at least 1 of which (any one) must be a special character (e.g. ! @ # \$ % ^ & \* () \_ = + \ |[] {}; : / ? . > <).</li>

You can create and save a password with more than 9 characters (up to 32). New passwords cannot be provided via telephone. You must contact PPC Customer Care via our <u>web form</u> or by email for a password reset. See <u>Password Policy</u> for more information.

The password cannot be the same as your user ID. Your user ID never changes or expires.

Follow these guidelines when creating a new password:

- Don't use passwords that are based on personal information that can be easily accessed or guessed.
- Don't use words that can be found in **any dictionary** of any language.
- Develop a mnemonic for remembering complex passwords.
- Use both lowercase and capital letters (Direct Access passwords are case sensitive)
- Use a combination of letters, numbers, and special characters. (Direct Access passwords must contain at least 1 number and 1 special character).
- Use different passwords on different systems.

# **Travel Preparation and Examination System (TPAX) Account Setup**

#### Your userID is either:

- A. Your EMPLID; or
- B. Your SSN

Your userID should never change or expire.

#### SET UP FORGOTTEN PASSWORD FUNCTION

Log on to TPAX

- 1. Access the profile tabs by:
  - Clicking on the "Edit Profile" **K** button in the top-left corner of the page.
  - 2. Or, select Profile > Modify or View Profile from the menu bar.

| File | Profile | Log in as    | Tools   | Help |
|------|---------|--------------|---------|------|
|      | Modi    | fy or View F | Profile | - F  |

3. Profile information is stored across four tabbed sections. Click the "Address/Contact" tab

| Traveler Account |                      |               |                   | _ 🗆 X                 |
|------------------|----------------------|---------------|-------------------|-----------------------|
| UterID: 1105046  |                      |               |                   | Friday, July 28, 2006 |
| Employee SSN     | Employee ID 12345678 | Name TRAVELER | , RICHARD         | A I                   |
| Personal         | Address/Contact      | Miscelaneous  | T-PAX Information |                       |

# 4. Review and update any personal information, including your "Primary Email Address". Mark the checkbox next to Primary Email Address and enter your uscg.mil/dhs.gov e-mail address in the space provided. This address field must be completed in order to obtain a new password, travel information and audit requests.

| Personal Address/Contact                                                                | Miscellaneous                                                        | T-PAX Information |
|-----------------------------------------------------------------------------------------|----------------------------------------------------------------------|-------------------|
| Address-1 Address-2 City State/Country Zip Code Phone Ext                               | Office Address Address-1 Address-2 City State/Country Zip Code Phone | Ex.               |
| Finail Addresses for Correspondence       Primary Email Address   First.m.Last@uscg.mil | I⊄ (Secondary Email Address ∫myhome                                  | email@aol.com     |

**5. Reset/Change Passwords** – Due to security issues, users may no longer change their T-PAX passwords in their profile on the T-PAX Information tab. These fields have been disabled. To reset/change T-PAX passwords, please click the **Tools** menu and then Change Passwords. You will be required to enter in the "Old Password" prior to resetting/changing. If you have used the "forgotten password" button, please type/paste the system random generated password into the "Old Password" fields.

## You can only reset one password at a time!

- 1. First change the **Logon** password: TOOLS>CHANGE PASSWORDS>enter old password>enter new password>re-enter new password then click OK.
- 2. Then change the **Secondary** password using the same path above.

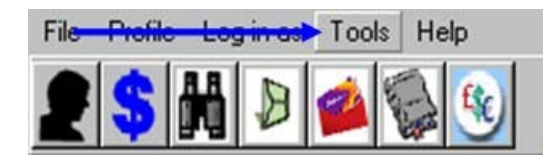

The Change Passwords dialog:

| Logon Password        | Secondary Password    |
|-----------------------|-----------------------|
| Old Password          | Old Password          |
| New Password          | New Password          |
| Re-enter New Password | Re-enter New Password |
|                       |                       |

Tips:

- Passwords must be **exactly 9** characters in length, consisting of at least 1 number 1 lowercase letter and one upper case letter.
- Passwords are case sensitive.
- Do not use special characters. The use of special characters (!@#\$%^&\*()\_+=-{}{|":?>) is not permitted at this time.
- Here are some examples of passwords that meet the new criteria:
  - Kx1ytp205
  - pT91n3qr9
  - 2Hr00w7zb

6. Enter/verify appropriate information in the "Authentication Information" section ("Mother's Maiden Name", "Town of Birth", and "Date of Birth")

- 7. Click the "Ok" button to save changes
- 8. For more complete directions on how to review and update your profile, log on to <u>http://www.uscg.mil/ppc/travel/t-pax/webhelp/Update\_Profile.htm</u>

## **Travel Preparation and Examination System (TPAX) Password Reset**

#### USING FORGOT PASSWORD

 Open Internet Explorer and go to the TPAX login page: <u>http://cgweb.fincen.uscg.mil/citrix/TPAXPROD.ica</u> You will see the following window:

| 👟 T-PAX - Login 📃 🔲 🗙                                                        |
|------------------------------------------------------------------------------|
|                                                                              |
|                                                                              |
|                                                                              |
| TDUI                                                                         |
| I-PAX                                                                        |
|                                                                              |
| Travel Preparation And Evamination System                                    |
|                                                                              |
|                                                                              |
|                                                                              |
|                                                                              |
|                                                                              |
|                                                                              |
|                                                                              |
|                                                                              |
| Copyright (C) 2003 - Professional Software Consortium                        |
| Version 6.0.9 (Traveler's Claim Preparation Module - December 1, 2007)(0205) |
| User ID 1197837 Eorgotten or No                                              |
| Password Password                                                            |
| Database: WinIATS-TPAXProd                                                   |
| OK Cancel Help                                                               |
| Enter your user ID                                                           |

2. Members with employee IDs should enter their employee ID. Other TPAX users must enter their SSN. Please contact PPC Customer Care if you are unsure which number to use.

By clicking this button, T-PAX will generate random passwords and send them to the primary email address listed in the T-PAX profile. Message boxes will appear. Click OK.

- 3. If you do not have an email listed in the profile, you must submit a trouble ticket to PPC Customer Care (http://www.uscg.mil/ppc/ccb/) and request that your email address be updated in your TPAX Profile.
- 4. T-PAX now has two system generated passwords that are emailed to the user's primary email account that is listed in T-PAX when the Forgotten Password button is clicked. One for the logon password (primary) and one for the secondary/confirmation password. Once you have received the email, highlight the password and copy it. Return to the log on screen.

Note the two (primary and secondary) passwords provided in the email message:

| Subject: Important T-PAX Travel System Notice                                                                                                    |
|----------------------------------------------------------------------------------------------------|
| A new T-PAX travel system password was requested for your account. The randomly generated password that has been assigned to your account is QRqj73Vt4 |
| You secondary password is: Test36890                                                                                                    |
| If you did not request this new password or if you have any questions please contact<br>a T-PAX system administrator.                                  |

5. Go back to the TPAX login page and paste the login password into the Password field.

6. Accept the license agreement for the program.

7. When the system prompts that your "PASSWORD IS OVER 90 DAYS OLD"," click OK.

| T-PAX                                                   | ×     |
|---------------------------------------------------------|-------|
| Your password is older than 90 days and must now be cha | nged. |
| (COK                                                    |       |

8. Copy the system generated login password from the email.

9. Paste this into the "old password" field in the pop-up window or enter your old password.

10. Create a new nine (9) character password that has at least one (1) upper case letter, one (1) lower case letter, one (1) number, and NO SPECIAL CHARACTERS. Enter this in the "new password" field.

11. Re-enter the newly-created password.

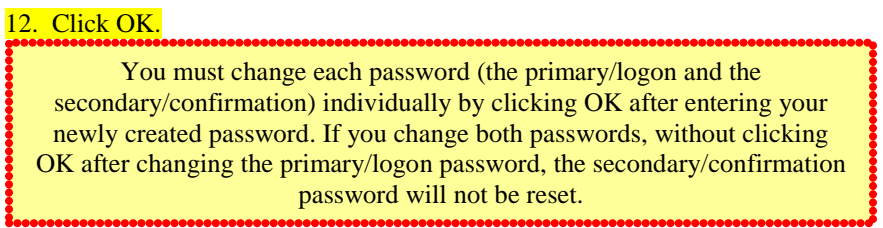

The system will generate a new window instructing the member that they must create a new secondary password.

13. Go back to the email from the TPAX system. Copy the secondary password from the email.

14. Paste this into the "old (secondary) password" field in the pop-up window

15. Following the password rules in step 3, create and then enter the password into the "new (secondary) password" field.

16. Re-enter the new (secondary) password

#### 17. Click OK again.

The new passwords should now be saved and after a short delay, the member will see the TPAX traveler view.